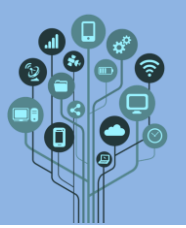

- Neste guião vais continuar a aprender Arduino. Pretende-se que entendas como utilizar o sensor ultrassónico, que te permite verificar distâncias a objetos (tipo os sensores de estacionamento).
- Todas as prints/recortes pedidos ao longo deste guião devem ser colados no documento Diário de Bordo. Adiciona um título ao final do teu documento de nome: Guião 5 Ultrassónico
- Acede a https://www.tinkercad.com/ e entra na tua conta.
- Na tua conta escolhe, no menu do lado esquerdo:

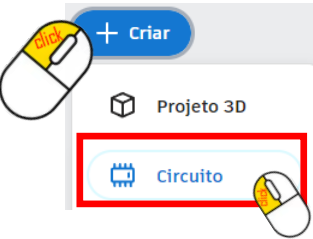

Para criares um novo circuito.

**Começa** por **adicionar** um **Arduíno**:

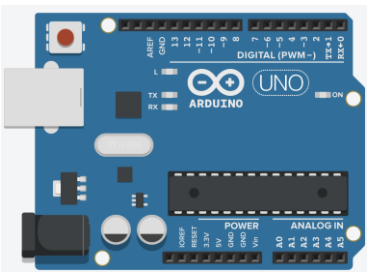

Adiciona agora um sensor de distância. Para isso escreve apenas dist na caixa de pesquisa de componentes e vão aparecer dois sensores ultrassónicos:

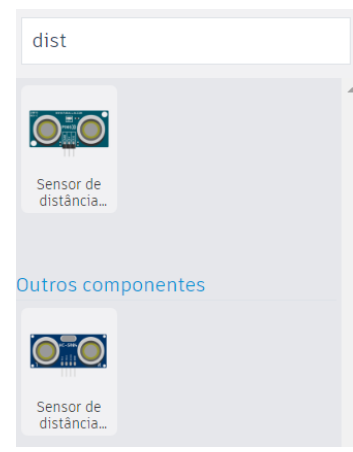

O primeiro é o **sensor Ping** e o 2º o **HC-SR04**. O primeiro sensor é mais **rigoroso**, mas iremos utilizar o **HC-SR04** uma vez que é um **sensor mais comum** por ser muito **mais barato**.

Sabias que o Arduino tem ao seu dispor outros sensores como de humidade, fogo, fumo, temperatura, etc. Imagina o que poderias fazer com todos estes sensores ao teu dispor!

Adiciona o HC-SR04 ao projeto.

Como podes ver na figura as ligações estão escritas no sensor.

Informática

Arduino – Ultrasónico

Guião Prático Nº 5

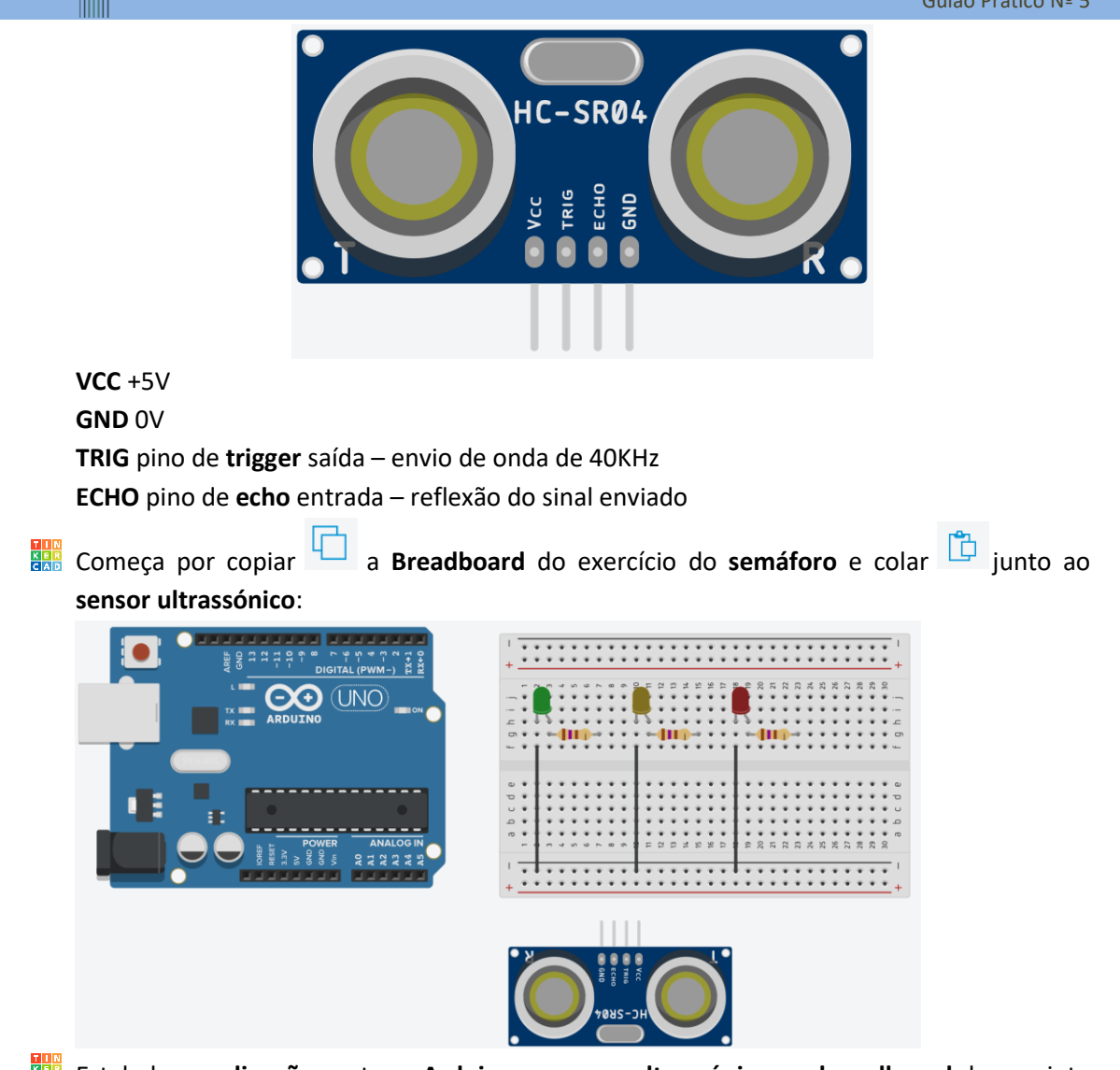

Estabelece as **ligações** entre o **Arduino**, o sensor **ultrassónico** e a **breadboard** da seguinte forma:

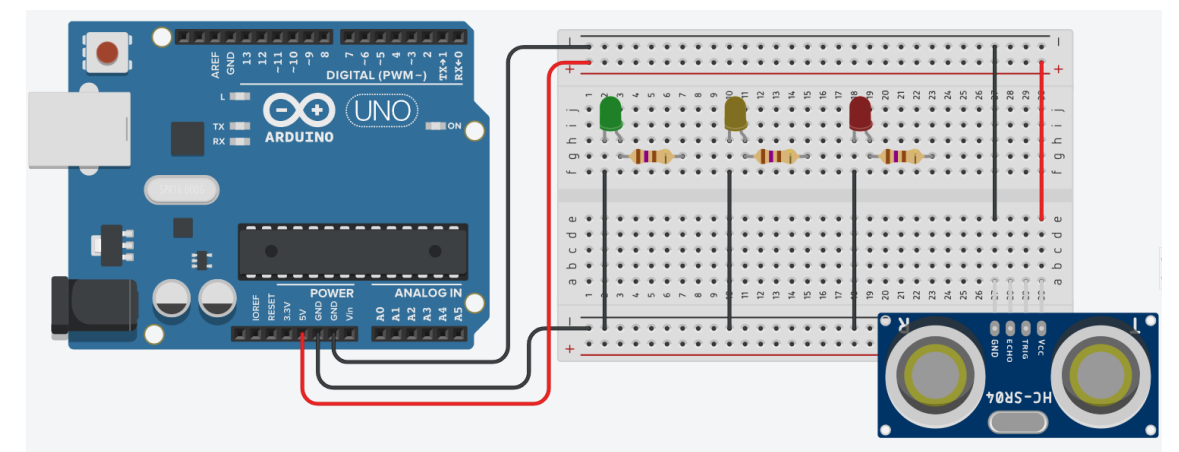

Faltam as ligações que vão ser controladas por software (programação do Arduino).

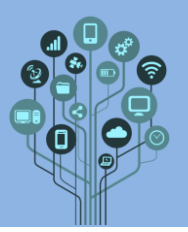

Guião Prático Nº 5

Para os LEDs iremos utilizar os mesmos pinos que no guião do semáforo (8 verde, 7 amarelo, 4 vermelho). Para o sensor ultrassónico iremos utilizar os pinos 11 para Trigger e 12 para Echo.

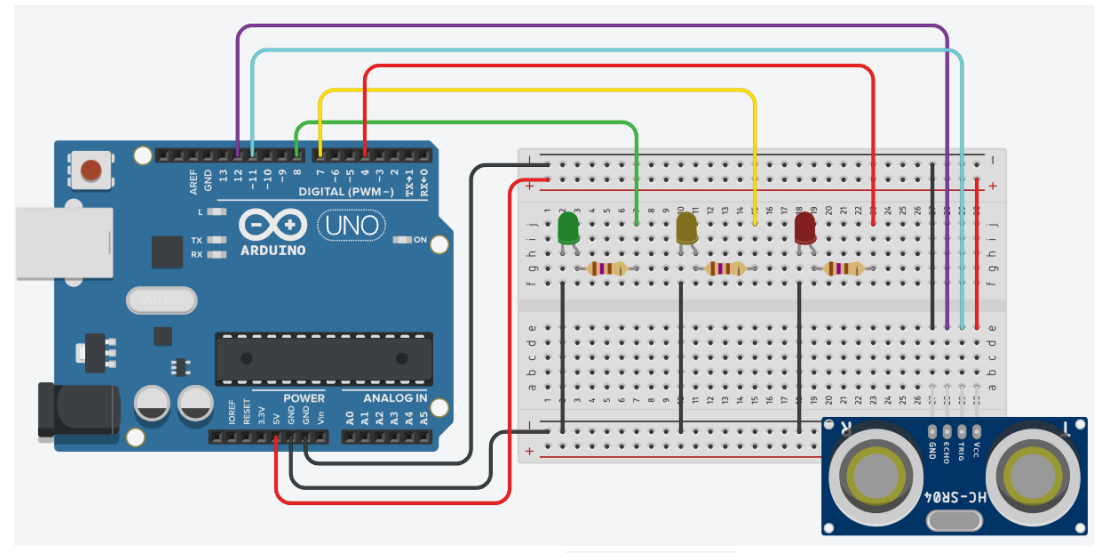

Mas como **funciona** este **sensor**? Começa por Iniciar simulação

Posteriormente clica no sensor. Irás ver o raio de deteção do sensor a verde claro e uma bola que representa o obstáculo. Em baixo a distância em tempo real desse obstáculo.

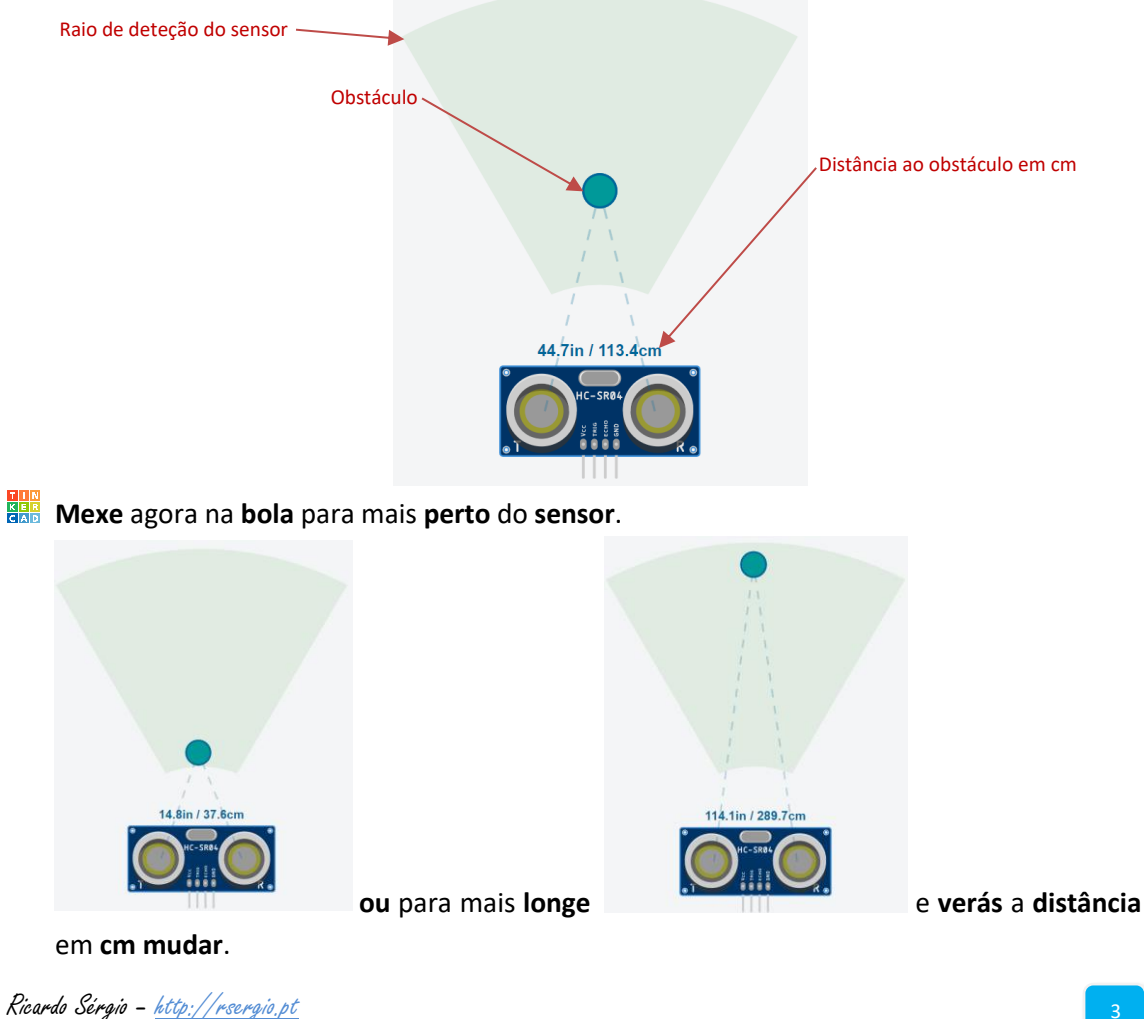

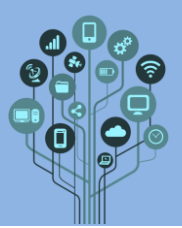

## Informática duino – Ultrasónico Guião Prático № 5

Se a bola for colocada fora do raio de deteção, o sensor deixará de ter capacidade de verificar a distância ao obstáculo. O raio de deteção mudará de cor para vermelho.

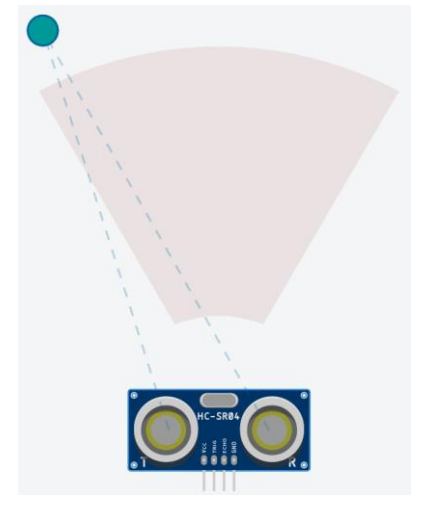

- Bem, agora é só imaginar que a nossa bola representa um obstáculo e vamos programar o nosso Arduino para que, conforme a distância a um objeto, os LEDs do semáforo se liguem.
  O vermelho liga-se se a distância for inferior a 20cm, o amarelo liga-se se a distância for maior 20cm e menor que 100 e o verde se a distância for maior que 100cm.
- Abre o
- Começa pelas **condições iniciais**.

| no início    |     |      |         |
|--------------|-----|------|---------|
| definir pino | 8 🕶 | como | BAIXO 👻 |
| definir pino | 7 🕶 | como | BAIXO 👻 |
| definir pino | 4 🔻 | como | BAIXO 🗸 |
|              |     |      |         |

Devemos definir **inicialmente** os **pinos** onde estão ligados os **LEDs** a **OV** (baixo) para **garantir** que **estes** estão **desligados** quando o **programa arranca**.

Ao contrário do que temos feito até aqui os sensores são entradas e não saídas. Enquanto que acender um LED ou girar um motor é programar um pino para saída, num sensor queremos saber o que ele está a ler, logo será uma entrada. Acede à categoria De seguida escolhe o seguinte bloco

r sensor de distância ultrassônico no pino acionador 0 🔹 pino de eco mesmo o acionador 🔹 em unidades cm 💌

Qual será o pino a acionador? Onde está ligado o Trigger? Então qual o nº que deves colocar na caixa?

E o **pino** de eco (**echo**), qual será o **n**º?

Procede às alterações no bloco de acordo com as ligações feitas entre o Arduino e o sensor ultrassónico.

Informática

Arduino – Ultrasónico

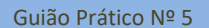

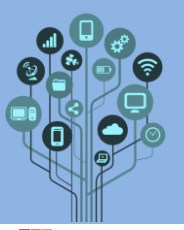

Mas onde encaixar este bloco? Num bloco especial e muito importante para os programadores o bloco Se.

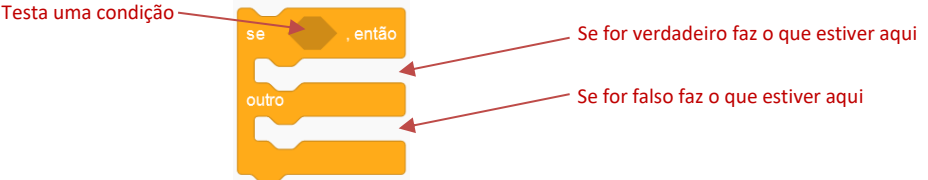

O bloco Se testa uma condição e se for verdade faz o que está encaixado no primeiro buraco senão faz o "Outro". Por exemplo: Se o nível de fumo de uma sala for maior do que 20 partículas então toca o alarme, senão alarme permanece desligado.

Neste caso, como queremos 3 situações distintas será mais simples utilizar apenas 3 blocos
 Se (no entanto era possível fazer com um bloco Se...outro se utilizássemos outro bloco Se no seu interior).

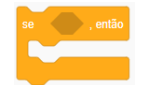

Vamos construir então a primeira condição. Neste caso vais começar pelo LED vermelho, mas podias começar por qualquer outro. Como se referiu, caso a distância do sensor ultrassónico a um obstáculo fosse menor que 20cm o LED vermelho deveria acender. Para isso temos de utilizar os seguintes blocos de código:

| para sempre    |                                                                                                    |
|----------------|----------------------------------------------------------------------------------------------------|
| se ler sense   | pr de distância ultrassônico no pino acionador 11 🔹 pino de eco 12 🔹 em unidades cm 🔹 🗲 20 , então |
| definir pino 4 | como ALTO -                                                                                        |
|                |                                                                                                    |

Como podes ver, caso a **leitura** do **sensor** mostre uma leitura **abaixo** de **20cm** o **pino 4** é definido a **Alto**, ligando o **LED vermelho**. Experimenta.

Completa agora com o restante código para que seja possível ligar os restantes LEDs. Relembro:

Vermelho: menor 20cm

Amarelo: entre 20cm e 100cm

Verde: maior que 100cm

Ajuda: para o caso do amarelo são necessárias duas condições. Utiliza o seguinte bloco para te ajudar:

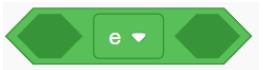

- O que aconteceu? Os LEDs permanecem ligados, mal se liguem uma vez? Pois... em cada caso tens ainda que desligar os LEDs que não queres que estejam ligados. Por exemplo, no caso do vermelho estar ligado temos de desligar o verde e o amarelo. Achas que já consegues resolver o problema?
- **Faz um print/recorte** que apanhe todo o **esquema elétrico** e ainda outro dos **blocos de programação** e **cola** no teu **diário** de **bordo**.
- Chama o teu **professor** para **avaliar**.